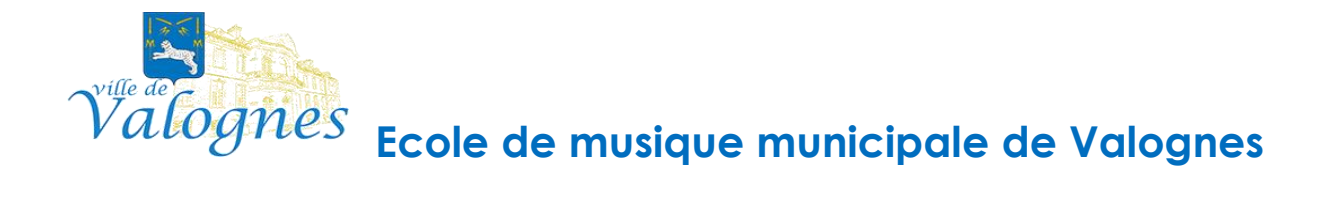

# Accès Portail iMuse extranet Mode d'emploi

L'école municipale de musique de Valognes mets à disposition des parents d'élèves ou élèves majeurs leur dossier via internet.

Chaque responsable légal dispose d'un identifiant personnel communiqué par mail.

Tous les documents concernant la scolarité des élèves (bulletins, absences, factures) sont consultables via extranet usager.

# MODE D'EMPLOI

| Récupérer le mot de passe et accéder au portail | p.3 |
|-------------------------------------------------|-----|
| Description des différents menus                |     |
| . Accueil                                       | p.5 |
| . Famille                                       |     |
| . Élèves                                        | p.6 |
| . Réinscription                                 | p.8 |
| . Facturation                                   | p.9 |
| . Accessibilité □<br>p.10                       |     |
| . Mot de passe                                  |     |

. Déconnexion

# Récupérer le mot de passe et accéder au portail

Pour accéder au portail usager, ouvrir votre navigateur (Mozilla Firefox conseillé) et saisir dans la barre d'adresse :

https://www.imuse-valognes.fr/extranet/

Vous accéder à cette page :

|              | Logiclei IMuse     Vertail pour les usagers |   |
|--------------|---------------------------------------------|---|
|              | Connexion                                   |   |
| Site         | Conservatoire 1                             | ~ |
| Identifiant  |                                             |   |
| Mot de passe |                                             |   |
|              | Se connecter                                |   |
|              | Mot de passe perdu                          |   |

Lors de la première connexion ou si le mot de passe est perdu, dans la fenêtre ci-dessus, cliquer sur **mot de passe perdu**.

| Мо                    | t de passe perdu               |
|-----------------------|--------------------------------|
| ldentifiant<br>E-mail |                                |
|                       | Valider                        |
|                       | Retour<br>Aide - Accessibilité |

. Saisir ou copier l'identifiant reçu.

. Saisir votre adresse mail. Adresse transmise lors de l'inscription ou réinscription de l'élève

. Cliquer sur le bouton Valider

#### Remarque :

Si vous omettez de remplir un champ, Identifiant ou E-mail, un message vous demande de vérifier les renseignements saisis. Cliquer sur le bouton OK pour fermer le message. Compléter le champ vide, puis cliquer sur le bouton Valider pour passer a l'étape suivante.

| Information<br>Votre nouveau mot de passe vient d'être envoyé par mail. |
|-------------------------------------------------------------------------|
| E-mail                                                                  |
| Retour                                                                  |

Un message signale que le mot de passe a été envoyé par mail.

Récupérer sur votre boite mail, le mot de passe transmis.

**Important** : à chaque demande de mot de passe, un nouveau mot de passe est généré avant envoi, rendant le précèdent obsolète.

Se connecter

Dans la fenêtre de l'accès usagers :

- . Saisir ou copier/coller votre identifiant
- . Saisir ou copier/coller votre mot de passe perdu
- . Cliquer sur le bouton Se connecter

|              | Logiciel iMuse     Portail pour les usagers |
|--------------|---------------------------------------------|
|              | Connexion                                   |
| Site         | Conservatoire 1 v                           |
| Identifiant  | abarre1                                     |
| Mot de passe | •••••                                       |
|              | Se connecter                                |
|              | Mot de passe perdu<br>Alde - Accessibilité  |

# Description des différents menus

La page d'accueil présente les menus

Accueil, Famille, Eleves, Facturation, Accessibilité, Mot de passe, Déconnexion

| MUSE |         |         |        | Portail pour les usa<br>Conservatoire 1 : A | screij<br>Bouz ** |              |             |
|------|---------|---------|--------|---------------------------------------------|-------------------|--------------|-------------|
|      | Accueil | Famille | Elèves | Facturation                                 | Accessibilité     | Mot de passe | Déconnexion |
|      |         |         | в      | onjour Monsieur ABARRE                      | Järämia           |              |             |
|      |         |         |        | ABARRE hina                                 |                   |              |             |

## Menu Accueil

Ce menu permet à tout moment de revenir à la page d'accueil.

#### Menu Famille

Ce menu permet d'accéder aux informations personnelles du responsable de la famille.

La famille peut apporter des modifications sur ses données personnelles (identité et coordonnées).

Pour modifier une donnée personnelle :

• Placer le curseur dans le champ à modifier.

- •Effectuer la modification.
- Cliquer sur le bouton Modifier pour enregistrer les modifications.

•Un message indique que la fiche d'identité est mise à jour et un accuse de réception électronique est automatiquement envoyé.

•Cliquer sur le bouton <mark>OK</mark> pour fermer le message.

Un marqueur indique les champs modifiés et un message s'affiche au bas et à droite du bouton Modifier pour indiquer que la fiche du responsable est en attente de validation par le personnel administratif.

| Responsable |                      |                         |       |                        |        |              |   |  |
|-------------|----------------------|-------------------------|-------|------------------------|--------|--------------|---|--|
|             | Civilité             | MONSIEUR                |       | Adresse                | 19     | rue de Paris |   |  |
|             | Nom                  | ABARRE                  |       |                        |        |              |   |  |
|             | Prénom .             | Jérémie                 |       | Code postal            | 45000  |              |   |  |
|             |                      |                         |       | Ville                  | ORLE   | ANS          |   |  |
|             |                      |                         |       |                        | -      |              | i |  |
|             |                      |                         |       | Tel domicile<br>Mobile | 02 38  | 55 02 38     |   |  |
|             |                      |                         |       | Tél pro                | 06 01  | 02 03 04     |   |  |
|             |                      |                         |       | E-mail                 | test@; | gmail.com    |   |  |
|             |                      |                         |       |                        |        |              | 6 |  |
|             | Situation familiale  | Marié(e)                | *     | Tél supplémer          | ntaire | 1            |   |  |
|             | Code socio-professio | onnel AGRICULTEUR EXPLO | NTANT | Tèl supplémen          | ntaire |              |   |  |
|             | Profession           | Apiculteur              |       | Tél supplémen          | ntaire |              |   |  |

#### Menu Élèves

La liste des élèves de la famille est consultable depuis le bouton <mark>Elèves</mark> présent dans la barre de menu. Pour accéder au dossier d'un élevé, sélectionner son nom dans la liste déroulante. Le dossier de l'élève est composé de plusieurs onglets : Identité, Cours, Historique, Répertoire.

#### Onglet identité de l'élève

Cet onglet affiche les données personnelles de l'élève pour consultation et modification (exemple : changer une date de naissance erronée). Pour modifier une donnée personnelle :

- •Placer le curseur dans le champ à modifier.
- •Effectuer la modification.
- •Cliquer sur le bouton Modifier pour enregistrer les modifications.

•Un message indique que la fiche d'identité est mise à jour et un accuse de réception électronique est automatiquement envoyé.

•Cliquer sur le bouton OK pour fermer le message.

•Un marqueur indique les champs modifies et un message s'affiche en bas et à droite du bouton Modifier pour indiquer que la fiche de l'élève est en attente de validation par le personnel administratif.

| Civ  | ilité            | Madame Y     | Utiliser les coordonnées du responsable légal |
|------|------------------|--------------|-----------------------------------------------|
| Nor  | m                | TORRE        | Adresse 56 rue des illas                      |
| Pré  | nom              | Amélia       |                                               |
|      |                  | 40140.0000   | Code postal 63000                             |
| Lie  | u de naissanc    | e Turiur2006 | Vile CLERMONT-FERRAND                         |
| Situ | uation familiale |              | Tél domicile                                  |
|      |                  |              | Mobile 06 06 06 06 06                         |
|      |                  |              | Tél pro                                       |
|      |                  |              | E-mail torre amelia@imuse demo                |
| Per  | rsonne à préve   | enir         | Droit à l'image 🛞 Oui 🔾 Non                   |
| Tél  | lurgence         |              | Autorisation de sortre 🛛 🔿 Oui 🛞 Non          |
|      |                  |              |                                               |

# Onglet Cours de l'élève

Cet onglet permet de consulter le suivi pédagogique de l'élève (évaluations et absences).

Pour accéder à la fiche d'un cours, double-cliquer sur la ligne du cours concerné.

La fenêtre du suivi du cours présente les onglets Cours, Évaluations et Absence avec la liste des évaluations et absences déjà saisies. Pour afficher le détail d'une ligne d'une liste, double-cliquer sur la ligne concernée.

|           |         |                |          | Conservatoire 1       | goio • •       |              |                  |       |
|-----------|---------|----------------|----------|-----------------------|----------------|--------------|------------------|-------|
|           | Accueil | Famille        | Elèves   | Facturation           | Accessibilité  | Mot de passe | Déconnexion      |       |
|           |         |                |          | ABARRE Irina          | ~              |              |                  |       |
|           |         |                | Identité | Cours Histori         | que Répertoire |              |                  |       |
| techerche |         |                |          |                       |                |              |                  |       |
| Cours     | Ha      | Enseignant     | Cycle    | Sale                  |                | laur         | Heure de passage | Dure  |
| M 2C4 A   |         | ASTAREL Carmen |          | Fauré (Conservatoire) | Vendredi       | 17:30        |                  | 01:30 |
|           |         |                |          |                       |                |              |                  |       |

## Onglet Historique de l'élève

L'onglet Historique présente la liste des fiches de suivi des cours de l'élève des années antérieures et permet de les consulter. Pour consulter une fiche, double-cliquer sur la ligne du cours concerné.

La liste contient les informations suivantes : Année, Département, Classe, Cycle et Enseignant

|           | Accuell              | Famille     | Elèves   | Facturatio  | n          | Accessibilité | Mot de passe       | Déconnexion |  |
|-----------|----------------------|-------------|----------|-------------|------------|---------------|--------------------|-------------|--|
|           |                      |             | ABAR     | RE Irina    |            | u l           |                    |             |  |
|           |                      |             | Identité | Cours       | Historique | Répertoire    |                    |             |  |
| Recherche |                      |             |          |             |            |               |                    |             |  |
| Année     |                      | Département |          | Classe      |            | Cycle         |                    | Enseignant  |  |
| 2011/2012 | Formation Wusicak    |             | FM 2G    | 1           |            |               | ASTANEL Carmen     |             |  |
| 2011/2012 | Polyphoniques        |             | Piero    |             |            | 204           | MARGEVAL Brice     |             |  |
| 2010/2011 | Formation Musical    | 1           | FM 2C    | 2           |            |               | BARDONAULT Anthony |             |  |
| 2010/2011 | Polyphoniques        |             | Piano    |             |            | 2C3           | MARGEVAL Brice     |             |  |
| 2009/2010 | Formation Musical    | ť.          | FM 201   |             |            |               | ASTAREL Carmen     |             |  |
| 2309/2018 | Polyphoniques        |             | Plano    |             |            | 202           | IPOUSTEGUI Xavier  |             |  |
| 2009/2010 | Pratiques collective | rs -        | Churale  | e ter cycle |            |               | PERRICCIN Isabelle |             |  |
| 2308/2009 | Fermation Musicak    | 1           | FM 2C1   | 1           |            |               | ASTAREL Carmen     |             |  |
| 2008/2009 | Polyphoniques        |             | Pierce   |             |            | 201           | IPOUSTEGUI Xavier  |             |  |
| 2008/2009 | Pratiques collective | 5           | Chorale  | e ter cycle |            |               | PERRIGON Isabele   |             |  |
| 2007/2008 | Formation Wusicak    | 1           | FM 1C4   |             |            |               | ASTARFI Carmon     |             |  |
| 2007/2008 | Polyphoniques        |             | Pierro   |             |            | 104           | POUSTECUI Xavier   |             |  |
| 2307/2008 | Pratiques collective | 5           | Cheraio  | ter cycle   |            |               | PERRISON Isabele   |             |  |
|           | Francisco Mariana    |             |          |             |            |               |                    |             |  |

|                  | Année 2011/2013                  | Du 12/09/2011                | au 05/07/2012   |                                                       |          |               |             |         |              |              |
|------------------|----------------------------------|------------------------------|-----------------|-------------------------------------------------------|----------|---------------|-------------|---------|--------------|--------------|
|                  | Département<br>Classe            | Formation Musicale<br>FM 2C3 |                 | Nb heure                                              | 54:00    | Nb heure eff  | 54:00       |         |              |              |
|                  | Cycle                            |                              |                 | Abs tot.<br>Horaires                                  |          | Abs non just. |             |         |              |              |
|                  | Enseignant                       | ASTAREL Carmen               |                 | aménagés<br>Situation<br>d'activité<br>Motif          | ACTIF    |               |             |         |              |              |
|                  | Premier<br>Instrument<br>Moyenne | 15.75 / 20.00                |                 | Résultat classe<br>Résultat cycle<br>Admission classe | FM 2C4   |               |             |         |              |              |
|                  | Moyenne lettrée<br>Mention       | -1                           |                 | Admission cycle                                       |          |               |             |         |              |              |
|                  | Commentaire                      |                              |                 |                                                       |          |               |             |         |              |              |
| Recherche        |                                  |                              |                 |                                                       |          |               |             |         |              |              |
| Type d'é         | valuation                        | Date                         | Type de critère | Note D                                                | énominal | leur C        | oof. Lettre | Mention | Appreciation | Choix Absent |
| Contrôle Continu | 06                               | 98/2012                      |                 | 15,76 20,00                                           |          | 1,00          |             |         |              |              |

Remarque : Pour naviguer d'une fiche de cours à une autre, utiliser les flèches situées sous la liste.

## **Onglet Réinscription**

L'onglet Réinscription affiche la liste des cours de l'élève (cet onglet ne s'affiche que si les réinscriptions ont été activées par le personnel administratif de l'établissement). Pour procéder à la réinscription de l'élève, cocher, la case Réinscription administrative,

Selon les paramétrages mis en place par l'établissement, il est également possible d'importer les documents demandes pour le dépôt du dossier en ligne. Pour cela, cliquer sur le bouton Importer.

Note: La taille limite d'un document est de 2Mo, les formats acceptes sont JPEG, JPG,

PNG, PDF

|                  | Ident                                                                                                    | té Cours        |         | Historique Répertoire | Réinscription                              | n                                                    |               |                       |
|------------------|----------------------------------------------------------------------------------------------------|-----------------|---------|-----------------------|--------------------------------------------|------------------------------------------------------|---------------|-----------------------|
|                  |                                                                                                    |                 |         |                       |                                            |                                                      |               |                       |
|                  |                                                                                                    | Ré              | inscrip | tion administrative 📋 |                                            |                                                      |               |                       |
| Cursus           |                                                                                                    | 34440 (1920 (19 |         |                       |                                            |                                                      |               |                       |
|                  | Cursus                                                                                                    | Cours           | Ha      | Enseignant            | Cycle                                      | Actif                                                | Reinscription |                       |
|                  | Nusique cursus apiomane                                                                                                    | EN 204          |         | Carmen ACTAREL        |                                            |                                                      |               |                       |
|                  |                                                                                                    | Pie 204         |         | Discussion Astronomic | 201                                        |                                                      |               |                       |
|                  |                                                                                                    |                 |         |                       |                                            |                                                      |               |                       |
| Pièces à fournir | Justificatif de domicile                                                                                                    |                 |         |                       |                                            |                                                      |               |                       |
|                  | Gustificati ne quotient taminal     Certificat médical                                                                                                    |                 |         |                       |                                            |                                                      |               |                       |
|                  | Justification de quotient narminal     Certificat médical     Pièces à fournir - Elève                                                                                                    |                 |         |                       |                                            |                                                      |               |                       |
|                  | - Jusaincair de quotent tarmai<br>- Certificat médicai<br>Pièces à fournir - Elève<br>Recherche                                                                                                    |                 |         |                       |                                            |                                                      |               |                       |
|                  | - Justimicant de quotient tarmaa<br>Certificat médicai<br>Pièces à fournir - Elève<br>Recherche<br>Nom du document                                                                                                    |                 | Nom du  | i fichler Date Heure  | Taille (Mo)                                | Etat                                                 | Consulter     |                       |
|                  | Justificati de quoterni tarmaa     Certificat médical  Pièces à fournir - Elève  Recherche  Nom du document  Justificati d'adrosse                                                                                                    | -               | Nom du  | i fichler Date Heure  | Tallie (Mo)<br>0.00                        | Etat<br>A fournir                                    | Consulter     | ×                     |
|                  | Justificati de quoterni tarmana     Certificat médical      Pièces à fournir - Elève      Recherche      Nom du document      Justificati d'adresse      Photo d'identié                                                                           |                 | Nom du  | i fichier Date Heure  | Taille (Mo)<br>0.00<br>0.00                | Etat<br>A fournir<br>A fournir                       | Consulter     | î                     |
|                  | Justificati de quotern tarman     Certificat médical  Pièces à fournir - Elève  Recherche  Nom du document  Justificati d'adrosse  1 Photo d'adrosse  2 Photo d'adrosse  3 Autificati de quotera familia                                           | -               | Nom du  | I fichler Date Heure  | Talle (Mo)<br>0.00<br>0.05<br>0.05         | Etat<br>A fournir<br>A fournir<br>A fournir          | Consulter     | 1                     |
|                  | Justificati de quoterni taritinal     Certificat médical      Pièces à fournir - Elève      Recherche      Nom du document      Justificatif d'adresse      1 Photo d'identific      Justificatif d'adresse      Centricat médical (pour la danse) | -               | Nom du  | I fichier Date Heure  | Talle (Mo)<br>0.00<br>0.05<br>0.05<br>0.05 | Etat<br>A fourne<br>A fourne<br>A fourne<br>A fourne | Consulter     | <ul> <li>v</li> </ul> |

Remarque : Il est nécessaire de cocher Soit la case Réinscription administrative Soit les cases des cursus ou des disciplines auxquels l'élève se réinscrit avant d'importer les pièces à fournir.

| Documen          | t - ABARRE Irina                    |
|------------------|-------------------------------------|
| Parcourir Aucu   | n fichier sélectionné.              |
| Nom du document: | Justificatif de quotient familial ~ |
|                  | Importer                            |

Dans la fenêtre pop-up ouverte, cliquer sur Parcourir pour rechercher le document que vous souhaitez importer. Choisissez le nom du document correspondant au fichier sélectionné puis cliquer sur Importer.

Saisir éventuellement dans la zone de texte les demandes complémentaires. Cliquer sur le bouton Valider pour enregistrer la demande de réinscription en ligne. Un message confirme la prise en compte de la demande de réinscription qui sera confirmée par courriel.

Le message « Réinscription en attente de validation » s'affiche sous la zone de texte. Dès validations par l'équipe administrative, ce message ne s'affiche plus. Cliquer sur le bouton Retour pour revenir au responsable.

#### **Menu Facturation**

L'onglet Facturation cotisations présente la liste des factures et des règlements. Pour éditer une facture ou un reçu :

- Double-cliquer sur la ligne a éditer.
- Le duplicata du document s'affiche au format PDF.
- Imprimer ou enregistrer le document.

|            | Accueil     | Famille Elève  | es Facturation        | Accessibilité         | Mot de passe | Déconnexi | on     |   |
|------------|-------------|----------------|-----------------------|-----------------------|--------------|-----------|--------|---|
|            |             | Fac            | cturation cotisations | Facturation locations | Ú.           |           |        |   |
| Recherche  |             |                | Facturation cotisa    | ations                |              |           |        |   |
| Date       | Mode de rég | glement Numéro | d'opération           | Libellé               | Débit        | Crédit    | Remise |   |
| 19/11/2012 | Chèque      | 12RC01632      | 98135                 |                       |              | 84,00 €   |        | 1 |
| 11/10/2012 |             | 12FC01618      | AVIS DES SO           | MMES A PAYER          | 84,00 €      |           |        | 9 |
|            |             |                |                       |                       | 0.11-0.000   |           |        |   |

Note : Le bouton paiement en ligne peut être disponible depuis ces interfaces, si celui-ci est proposé comme moyen de paiement par l'établissement. Voir insertion de l'adresse tipi.budget.gouv.fr

#### Menu Accessibilité

L'extranet du logiciel iMuse respecte les recommandations du WCAG (Web Content Accessibility Guidelines) édité par le W3C en terme d'accessibilité.

|                                 | Accueil                                                                                                    | Famille                                                                                                    | Elèves Fa   | cturation Acce                | essibilité Mot | de passe D | éconnexion |
|---------------------------------|----------------------------------------------------------------------------------------------------|----------------------------------------------------------------------------------------------------|-------------|-------------------------------|----------------|------------|------------|
| Activer le                      | mode accessible                                                                                                    |                                                                                                    |             |                               |                |            |            |
|                                 | AIDE A L'AI<br>*** Accès L<br>Citri + 1: Fic<br>Citri + 1: Ai<br>Citri + 2: M<br>Citri + 2: M<br>Citri + 2: M<br>Citri + 2: M<br>Citri + 2: M<br>** Sortir d'<br>*** Alde gé<br>** Mode Acc | CCESSIBILITE - Firefox (MAC)<br>usager ***<br>be familie<br>cooli<br>erru accessibilité<br>un tableau actif<br>nérale ***<br>cessibilité ** | )           |                               |                |            | ^          |
| Disc                            |                                                                                                    |                                                                                                    | Téléo       | sharger Retour                |                |            |            |
| Pian<br>Accueil<br>Présentation | Famille                                                                                                    | Fiche d'un élè<br>Cours<br>Historique                                                                                                    | Pacturation | Accessibilité<br>Aide<br>Plan | o∰, Déconnexio | n          |            |

Il est possible d'activer le mode Accessibilité des la fenêtre de connexion et a partir de tous les écrans via le

menu Accessibilité.

#### Menu mot de passe

Ce menu permet de modifier le mot de passe à tout moment.

| Accueil      | Famille                      | Elèves                    | Facturation                     | Accessibilité                 | Mot de passe                 | Déconnexio          |
|--------------|------------------------------|---------------------------|---------------------------------|-------------------------------|------------------------------|---------------------|
|              |                              | Mot de                    | passe actuel                    |                               |                              |                     |
|              |                              | Saisir                    | le nouveau mot de passe *       |                               |                              |                     |
|              |                              | Ressa                     | isir le nouveau mot de pas      | se *                          |                              |                     |
| * Le nouveau | u mot de passe doit avoir un | e longueur comprise entre | e 8 et 20 caractères, et doit o | ontenir au moins une lettre r | majuscule, une lettre minusc | cule et un chiffre. |
|              |                              |                           | Enregistrer Annu                | ler                           |                              |                     |

#### Menu Déconnexion

Ce menu permet de se déconnecter de l'accès extranet usager (retour à la page de connexion).